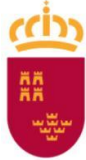

Dirección General de Recursos Humanos, Planificación Educativa e Innovación

# "Aportación de documentación para la toma de posesión de funcionarios docentes de fuera de la Región de Murcia"

# Manual de instrucciones del procedimiento de sede electrónica 4624

**Destinatarios:** "Funcionarios de carrera de todos los cuerpos docentes que, a partir del curso académico 2025/2026, vayan a desempeñar su labor en la Región de Murcia y cuya procedencia sea una Comunidad Autónoma distinta a la Región de Murcia".

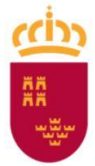

Dirección General de Recursos Humanos, Planificación Educativa e Innovación

Presentación del procedimiento 4624 "Aportación de documentación para la toma de posesión de funcionarios docentes de fuera de la Región de Murcia"

## Contexto y objeto del procedimiento

El presente documento describe el nuevo procedimiento 4624 de la Sede Electrónica CARM, cuyo objetivo fundamental es recopilar información y documentación complementaria imprescindible para la correcta gestión de la toma de posesión de los funcionarios docentes que se incorporan a la Comunidad Autónoma de la Región de Murcia desde otras comunidades autónomas.

La documentación solicitada a través de este procedimiento se refiere a datos y documentos que, debido a su especificidad o su carácter complementario a los procedimientos del "Concurso General de Traslados", de las comisiones de servicio "por Programas Educativos", "por Situaciones Personales Especiales (Humanitarias)" y "por Órganos Unipersonales de Gobierno (Cargos Directivos)", no han sido objeto de requerimiento en las fases previas ante las unidades organizativas de origen.

## Ámbito de Aplicación del Procedimiento 4624. Destinatarios.

El procedimiento 4624 está dirigido específicamente a funcionarios de carrera de todos los cuerpos docentes que, a partir del curso 2025/2026, vayan a desempeñar su labor en la Región de Murcia y cuya procedencia sea una Comunidad Autónoma distinta a la Región de Murcia.

Las **situaciones concretas** en las que estos funcionarios deberán utilizar este procedimiento son las siguientes:

- **A. Concurso General de Traslados**: Funcionarios que han obtenido destino definitivo en la Región de Murcia a través del Concurso General de Traslados.
- **B.** Comisión de Servicios por Programas Educativos: Funcionarios que se incorporan por una comisión de servicios vinculada a programas educativos específicos.
- **C.** Comisión de Servicios por Situaciones Personales Especiales (Humanitarias): Funcionarios que obtienen una comisión de servicios por motivos humanitarios o situaciones personales especiales.
- **D.** Comisión de Servicios para Órganos Unipersonales de Gobierno (Cargos Directivos): Funcionarios que asumen un cargo directivo unipersonal en un centro educativo de la Región de Murcia mediante comisión de servicios.

Es fundamental destacar que el procedimiento 4624 es de **carácter obligatorio** para los funcionarios de carrera de todos los cuerpos docentes que se encuentren en cualquiera de las situaciones descritas anteriormente.

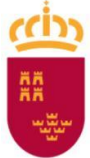

Dirección General de Recursos Humanos, Planificación Educativa e Innovación

## Tramitación de las tomas de posesión

Es responsabilidad directa del Servicio de Personal Docente de la Consejería de Educación y Formación Profesional de la Región de Murcia la correcta tramitación de las tomas de posesión y la gestión integral de los expedientes de los funcionarios trasladados. Para ello, **resulta indispensable disponer de toda la información y documentación necesaria** que este nuevo procedimiento de sede electrónica permitirá centralizar y validar. La ausencia de estos datos podría generar retrasos en las tomas de posesión, incidencias en la gestión de nóminas o el incumplimiento de preceptos normativos.

### Indicaciones para realizar la solicitud

Para realizar la aportación de documentación se debe acceder al **procedimiento de sede electrónica 4624**, denominado *"Aportación de documentación para la toma de posesión de funcionarios docentes de fuera de la Región de Murcia"*.

A continuación, se detalla la creación de una solicitud de inicio a fin:

 Preferiblemente desde un equipo informático, se utilizará un navegador actualizado desde el que el interesado buscará la web de la "Sede Electrónica CARM". También, se podrá acceder realizando clic sobre la siguiente URL: <u>https://sede.carm.es</u>

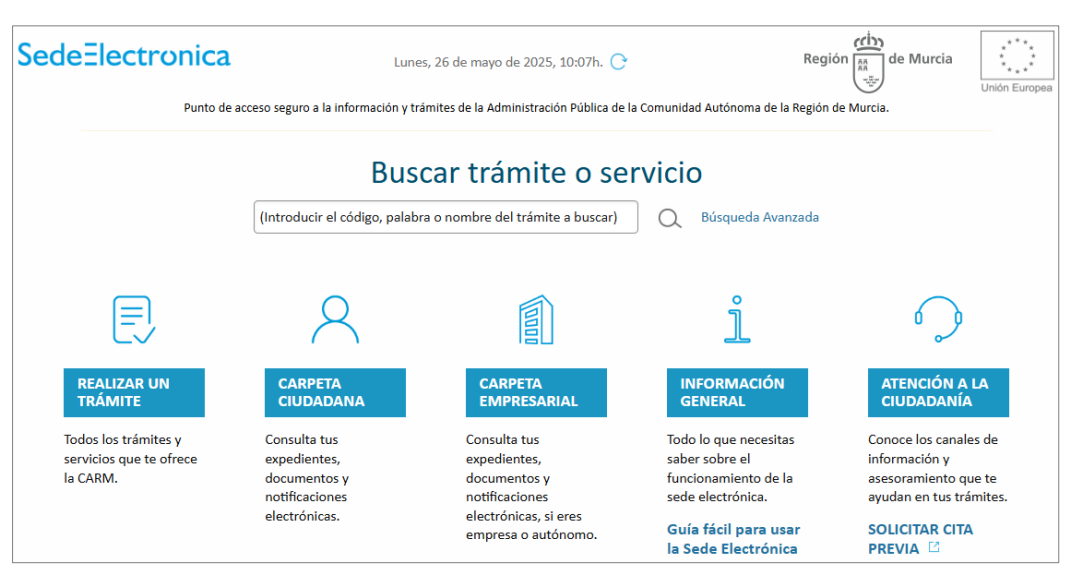

2. En el centro de la pantalla aparecerá el buscador de procedimientos o servicios.

| Buscar trámite o servicio                                     |   |                   |
|---------------------------------------------------------------|---|-------------------|
| (Introducir el código, palabra o nombre del trámite a buscar) | Q | Búsqueda Avanzada |

**3.** Se debe introducir el código de procedimiento (**4624**) o el nombre descriptivo del mismo *"Aportación de documentación para la toma de posesión de funcionarios docentes de fuera de la Región de Murcia".* Una vez introducido se debe hacer clic sobre la lupa ○.

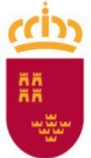

Dirección General de Recursos Humanos, Planificación Educativa e Innovación

| Buscar trámite o servicio |   |                   |
|---------------------------|---|-------------------|
| 4624                      | Q | Búsqueda Avanzada |

**4.** Se mostrará la información de los procedimientos o servicios que concuerdan con la búsqueda. En este caso, debe aparecer el procedimiento de aportación de documentación (**4624**).

|                   | ZAR UN TRÁMITE 👻 🔍 CARPETA CIUDADANA 👻 🅥 ATENCIÓN A LA                                                        | CIUDADANÍA 🗕 🚺 CARP | ETA EMPRESARIAL 👻 📋 II | NFORMACIÓN GI        | ENERAL 👻 |
|-------------------|----------------------------------------------------------------------------------------------------|---------------------|------------------------|----------------------|----------|
| Inicio > Real     | izar un trámite                                                                                               |                     |                        |                      |          |
| 4624<br>Su búsque | da ha producido los siguientes resultados:                                                                    |                     | Q Búsqueda Avanza      | da                   |          |
| En plazo          | Denominación                                                                                                  |                     | Solicitud de inicio    | Otras<br>solicitudes | Trámites |
| ~                 | Aportación de documentación para la toma de posesión de funcionarios docentes de fuera de la Región de Murcia | @ 🗄 e               |                        |                      |          |
|                   | Resultados del 1 al 1 de 1                                                                                    |                     |                        |                      |          |

**5.** Haciendo clic sobre el procedimiento, se mostrará la información que se encuentra disponible sobre el procedimiento en la sede electrónica.

| Aportación de documentación para la toma de posesión de funcionarios docentes de fuera de la Región de Murcia<br>(código 4624) (SIA 3169332) |
|----------------------------------------------------------------------------------------------------|
| INICIAR TRÁMITES                                                                                                    |
| Solicitar Electrónicamente                                                                                                    |
|                                                                                                    |
| Información Básica Requisitos Documentación Presentación Solicitudes Tasas Resolución, Recursos y Normativa                                  |
| Visualizar toda la información completa Teléfonos de Información<br>968 362 000 y 012 *                                                      |
| * Consulten con su operador telefónico el precio de las llamadas. 🖸                                                                          |
| INFORMACIÓN BÁSICA                                                                                                    |
| Objeto:                                                                                                    |
| Aportación de documentación para la toma de posesión de funcionarios docentes de fuera de la Región de Murcia.                               |

6. Se hará clic sobre "Solicitar Electrónicamente" o sobre la pestaña de "Presentación de Solicitudes", y se hará clic sobre "Aportación de documentación para la toma de posesión de funcionarios docentes de fuera de la Región de Murcia".

| Solicitar Electrónicamente                                                                                      |
|----------------------------------------------------------------------------------------------------|
| Requiere DNI electrónico, Certificado Digital o Cl@ve                                                           |
| > Aportación de documentación para la toma de posesión de funcionarios docentes de fuera de la Región de Murcia |
|                                                                                                    |

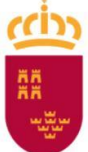

Dirección General de Recursos Humanos, Planificación Educativa e Innovación

**7.** Se mostrará un aviso genérico de la "Sede Electrónica CARM" sobre los sistemas de identificación. Se realizará clic sobre "Continuar con el trámite".

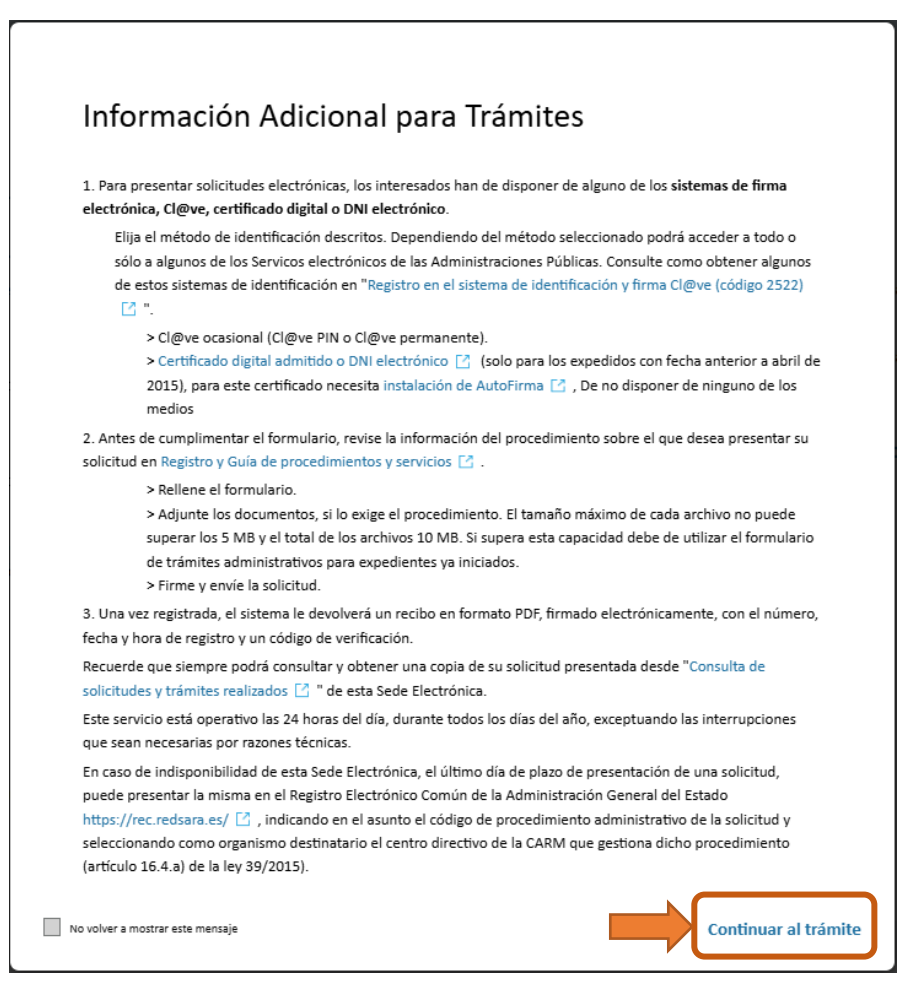

**8.** En este momento, el interesado se deberá de identificar utilizando uno de los medios disponibles. Se recomienda el uso de DNI electrónico (DNIe), Cl@ve PIN, o cualquier otro certificado digital reconocido por la "Sede Electrónica CARM" y que permita la firma electrónica.

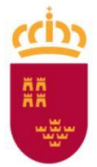

Dirección General de Recursos Humanos, Planificación Educativa e Innovación

| Pasarela de Acc<br>a los Servicios E | eso<br>Electrónicos                                                                                                    |                                                                                   | Región Murcia      |
|--------------------------------------|----------------------------------------------------------------------------------------------------|-----------------------------------------------------------------------------------|--------------------|
| Usuario<br>Credenciales de emp       | pleado público de la CARM                                                                                                    | Contraseña<br>¿Olvidó su contraseña?                                              | ES   EN<br>Acceder |
| clove                                | <b>Cl@ve móvil.</b> Acceso mediante APP C<br>Descarga en iOS / Descarga en Andro                                                                              | Cl@ve<br>bid                                                                      | ─── ¿Qué es Cl@ve? |
|                                      | DNIe / Certificado electrónico. Cualque<br>Ciudadanos UE. Sistemas de identifico                                                                              | uier certificado electrónico cualificado.<br>cación de otros países de la UE.     |                    |
| cl@ve<br>PIN<br>cl@ve<br>permanente  | Cl@ve PIN. Código temporal persona<br>(Para usarlo es necesario registrarse)<br>Cl@ve Permanente. Usuario y contras<br>(Para usarlo es necesario registrarse) | l recibido en el teléfono móvil.<br>seña (según nivel de seguridad, también SMS). |                    |

9. Una vez identificado digitalmente el interesado, se mostrará una primera ventana en la que, la persona que realiza la solicitud indicará si actúa "en nombre propio", o si está actuando como representante de otro interesado. En este último caso, se indicará que debe contar con un documento acreditativo de la representación en este procedimiento.

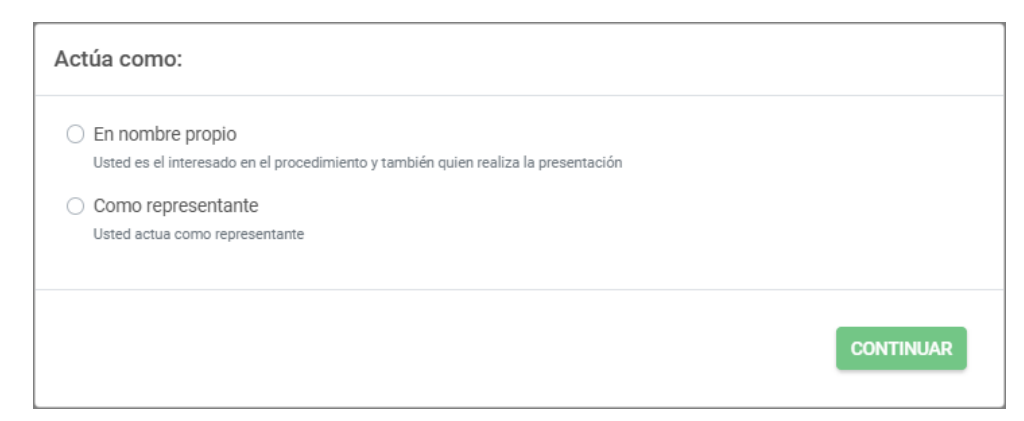

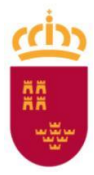

Dirección General de Recursos Humanos, Planificación Educativa e Innovación

| Actúa como:                                                                                                    |           |
|----------------------------------------------------------------------------------------------------|-----------|
| <ul> <li>En nombre propio</li> <li>Usted es el interesado en el procedimiento y también quien realiza la presentación</li> <li>Como representante</li> <li>Usted actua como representante</li> </ul> |           |
|                                                                                                    | CONTINUAR |

10. Se mostrará la primera pestaña "Datos personales". En caso que no se rellenasen los datos automáticamente, se deben introducir los datos identificados con el símbolo \*, que representan datos obligatorios. Cuando se hayan introducido todos los datos obligatorios, se podrá pasar a la pestaña "Datos laborales" haciendo clic sobre el botón "Continuar".

| OS PERSONALES DATOS L  | ABORALES | OCUMENTOS APORTADOS  | RESUMEN            |             |                   |
|------------------------|----------|----------------------|--------------------|-------------|-------------------|
|                        |          |                      |                    |             |                   |
| atos Personales        |          |                      |                    |             |                   |
| NIF/NIE: *             | Nombr    | e: *                 | Primer apellido: * |             | Segundo Apellido: |
| ****                   | No       | mbre                 | Apellido1          |             | Apellido2         |
| Fecha de nacimiento: * |          |                      | Sexo: *            |             |                   |
| **/**/****             |          | <b>#</b>             | 💿 Varón  Mujer     |             |                   |
| Domicilio: *           |          |                      |                    |             | Código postal: *  |
| ****                   |          |                      |                    |             | ****              |
| Provincia: *           |          | Municipio: *         |                    | Localidad * |                   |
| MURCIA                 | × -      | MURCIA               | × -                | MURCIA      | ×                 |
| Teléfono *             |          | Correo electrónico * |                    |             |                   |
| *****                  |          | nombre.apelli        | do1@murciaeduca.es |             |                   |
|                        |          |                      |                    |             |                   |

11. En la pestaña "Datos laborales" se deberá de indicar la "Comunidad de origen" del funcionario que se incorpora en el ámbito de la Región de Murcia a uno de septiembre de 2025. Asimismo, se deberán indicar varios datos sobre el ingreso del interesado: el cuerpo, la especialidad y la fecha de ingreso.

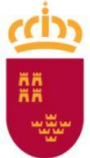

Dirección General de Recursos Humanos, Planificación Educativa e Innovación

| OS PERSONALES DATOS LABORALES         | DOCUMENTOS APORTADOS RESUMEN                                                                                                    |     |
|---------------------------------------|----------------------------------------------------------------------------------------------------|-----|
|                                       |                                                                                                    |     |
| Datos Laborales                       |                                                                                                    |     |
| Comunidad de Origen: *                |                                                                                                    |     |
|                                       |                                                                                                    | ~   |
| Cuerpo de ingreso: *                  |                                                                                                    |     |
| CUERPO DE PROFESORES DE ENSENANZA     | SECUNDARIA                                                                                                    | X 🖛 |
| Especialidad de ingreso: *            |                                                                                                    |     |
| 227 - SISTEMAS Y APLICACIONES INFORMA | ATICAS                                                                                                    | X 👻 |
| Fecha de ingreso en el cuerpo: *      |                                                                                                    |     |
|                                       |                                                                                                    |     |
| Origen del funcionario: *             |                                                                                                    |     |
| Concurso General de Traslados         |                                                                                                    |     |
| Comisión por Programas Educativos     |                                                                                                    |     |
|                                       | Si marca esta opción, introduzca la referencia de presentación de la solicitud de Comisión por<br>Programas Educativos que ha realizado previamente |     |
| 🗌 Comisión Humanitaria                |                                                                                                    |     |
|                                       | Si marca esta opción, introduzca la referencia de presentación de la solicitud de Comisión                                                          |     |
|                                       | Humanitaria que ha realizado previamente                                                                                                    |     |
| Órganos Uninersonales                 |                                                                                                    |     |
| 🗌 Órganos Unipersonales               | Si marca esta opción, introduzca la referencia de presentación de la solicitud de Órganos                                                           |     |

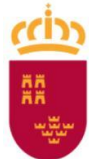

Dirección General de Recursos Humanos, Planificación Educativa e Innovación

| DATOS PERSONALES  | DATOS LABORALES      | DOCUMENTOS APORTADOS | RESUMEN |     |
|-------------------|----------------------|----------------------|---------|-----|
|                   |                      |                      |         |     |
| Datos Labora      | es                   |                      |         |     |
| Comunidad de Or   | igen: *              |                      |         |     |
| ANDALUCIA         |                      |                      |         | × - |
| Cuerpo de ingres  | D: *                 |                      |         |     |
| CUERPO DE PR      | DFESORES DE ENSEÑANZ | ZA SECUNDARIA        |         | × - |
| Especialidad de i | ngreso: *            |                      |         |     |
| 227 - SISTEMAS    | Y APLICACIONES INFOR | MATICAS              |         | х 👻 |
| Fecha de ingreso  | en el cuerpo: *      |                      |         |     |
| 01/09/2008        |                      |                      |         |     |

**12.** Una vez rellenados los datos laborales, se debe seleccionar el motivo de origen de datos del funcionario. Para ello, habrá que seleccionar una entre las cuatro opciones disponibles.

| Origen del funcionario: *           |                                                                                                |
|-------------------------------------|------------------------------------------------------------------------------------------------|
| Concurso General de Traslados       |                                                                                                |
| 🗌 Comisión por Programas Educativos |                                                                                                |
|                                     | Si marca esta opción, introduzca la referencia de presentación de la solicitud de Comisión por |
|                                     | Programas Educativos que ha realizado previamente                                              |
| 🗌 Comisión Humanitaria              |                                                                                                |
|                                     | Si marca esta opción, introduzca la referencia de presentación de la solicitud de Comisión     |
|                                     | Humanitaria que ha realizado previamente                                                       |
| 🗌 Órganos Unipersonales             |                                                                                                |
|                                     | Si marca esta opción, introduzca la referencia de presentación de la solicitud de Órganos      |
|                                     | Unipersonales que ha realizado previamente                                                     |

13. En el caso de venir por el "Concurso General de Traslados", una vez seleccionado este origen, no será necesario indicar la referencia de presentación de la "solicitud de comisión de servicios". Para los demás casos en los que el origen del funcionario sea mediante comisión de servicios, será necesario indicar la referencia de presentación que consta en respectiva "solicitud de comisión de servicios".

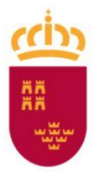

Dirección General de Recursos Humanos, Planificación Educativa e Innovación

| Origen del funcionario: *                         |                                                                                                    |
|---------------------------------------------------|----------------------------------------------------------------------------------------------------|
| <ul> <li>Concurso General de Traslados</li> </ul> |                                                                                                    |
| 🗌 Comisión por Programas Educativos               |                                                                                                    |
|                                                   | Si marca esta opción, introduzca la referencia de presentación de la solicitud de Comisión po<br>Programas Educativos que ha realizado previamente |
| 🗌 Comisión Humanitaria                            |                                                                                                    |
|                                                   | Si marca esta opción, introduzca la referencia de presentación de la solicitud de Comisión<br>Humanitaria que ha realizado previamente             |
| 🗌 Órganos Unipersonales                           |                                                                                                    |
|                                                   | Si marca esta opción, introduzca la referencia de presentación de la solicitud de Órganos<br>Unipersonales que ha realizado previamente            |

**Nota:** Como se ha indicado anteriormente, en el caso de **comisiones de servicio humanitarias**, **por programas educativos, y por órganos unipersonales**, una vez seleccionado dicho origen del funcionario, será necesario proporcionar dicha referencia en el campo dispuesto a tal fin.

| Concurso General de Traslados                                                                                                    |                                                                                                    |  |
|----------------------------------------------------------------------------------------------------|----------------------------------------------------------------------------------------------------|--|
| Ocomisión por Programas Educativos                                                                                                    |                                                                                                    |  |
|                                                                                                    | Si marca esta opción, introduzca la referencia de presentación de la solicitud de Comisión por                                                                                              |  |
|                                                                                                    | Programas Educativos que ha realizado previamente                                                                                                    |  |
| Comisión Humanitaria                                                                                                    |                                                                                                    |  |
|                                                                                                    | Si marca esta opción, introduzca la referencia de presentación de la solicitud de Comisión                                                                                                  |  |
|                                                                                                    | Humanitaria que ha realizado previamente                                                                                                    |  |
| Órganos Unipersonales                                                                                                    |                                                                                                    |  |
|                                                                                                    | Si marca esta opción, introduzca la referencia de presentación de la solicitud de Órganos                                                                                                   |  |
|                                                                                                    | Unipersonales que ha realizado previamente                                                                                                    |  |
| Drigen del funcionario: *                                                                                                    |                                                                                                    |  |
| Drigen del funcionario: *                                                                                                    |                                                                                                    |  |
| D <b>rigen del funcionario</b> : *                                                                                                    |                                                                                                    |  |
| Origen del funcionario: *<br>Concurso General de Traslados<br>Comisión por Programas Educativos                                                                      |                                                                                                    |  |
| Drigen del funcionario: *<br>Concurso General de Traslados<br>Comisión por Programas Educativos                                                                      | Si marca esta opción, introduzca la referencia de presentación de la solicitud de Comisión por                                                                                              |  |
| <b>Drigen del funcionario: *</b><br>Concurso General de Traslados<br>Comisión por Programas Educativos                                                               | Si marca esta opción, introduzca la referencia de presentación de la solicitud de Comisión por<br>Programas Educativos que ha realizado previamente                                         |  |
| Origen del funcionario: *<br>Concurso General de Traslados<br>Comisión por Programas Educativos<br>Comisión Humanitaria                                              | Si marca esta opción, introduzca la referencia de presentación de la solicitud de Comisión por<br>Programas Educativos que ha realizado previamente                                         |  |
| Origen del funcionario: *<br>Concurso General de Traslados<br>Comisión por Programas Educativos<br>Comisión Humanitaria                                              | Si marca esta opción, introduzca la referencia de presentación de la solicitud de Comisión por<br>Programas Educativos que ha realizado previamente<br>***********************************  |  |
| Drigen del funcionario: * Concurso General de Traslados Comisión por Programas Educativos Comisión Humanitaria                                                       | Si marca esta opción, introduzca la referencia de presentación de la solicitud de Comisión por<br>Programas Educativos que ha realizado previamente<br>************************************ |  |
| Origen del funcionario: *         Concurso General de Traslados         Comisión por Programas Educativos         Comisión Humanitaria         Órganos Unipersonales | Si marca esta opción, introduzca la referencia de presentación de la solicitud de Comisión por<br>Programas Educativos que ha realizado previamente<br>************************************ |  |

14. Una vez que se hayan introducido los datos en los bloques de datos personales y de origen del funcionario, se hará clic sobre el botón "Continuar". Se mostrará la pestaña "Documentos aportados", desde la que se podrán anexan los documentos que el interesado deba proporcionar. Los documentos identificados con \* son obligatorios.

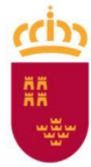

| Dirección General de Recursos Humanos, Planificación |
|------------------------------------------------------|
| Educativa e Innovación                               |

| ATOS PERSONALES DATOS LABORALES DOCUMENTOS APORTADOS RESUMEN                                                                                                    |                               |  |  |  |  |
|----------------------------------------------------------------------------------------------------|-------------------------------|--|--|--|--|
| <u>Aportación de documentación para la toma de posesión de funcionarios</u><br><u>la Región de Murcia</u>                                                                                                    | <u>s docentes de fuera de</u> |  |  |  |  |
| (Los ficheros identificados con * son obligatorios)                                                                                                    |                               |  |  |  |  |
| Nominilla del último mes de la comunidad de origen, en la que conste el tipo de afiliación.<br>Únicamente, en caso de no haberse incorporado a su comunidad de origen, en lugar de la nominilla,<br>deberá incorporar un certificado donde conste el tipo de afiliación. *                                                                                                    | S ADJUNTAR                    |  |  |  |  |
| Hoja de Servicios prestados como docente reconocidos en la comunidad de origen *                                                                                                    | S ADJUNTAR                    |  |  |  |  |
| Certificado de situación administrativa en su comunidad de origen *                                                                                                    |                               |  |  |  |  |
| Habilitaciones reconocidas en la comunidad de origen. Para docentes del Cuerpo de Infantil y<br>Primaria es obligatorio el "certificado de habilitaciones reconocidas en su comunidad de origen"<br>cuando sean distintas a la de acceso al Cuerpo. Para el Cuerpo de docentes de Secundaria y Otros<br>Cuerpos, es obligatorio el "certificado de las especialidades reconocidas en su comunidad de origen"<br>cuando sean distintas a la de acceso al cuerpo. | S ADJUNTAR                    |  |  |  |  |
| Certificado de trienios reconocidos por la comunidad de origen, si actualmente está cobrando<br>alguno                                                                                                    | S ADJUNTAR                    |  |  |  |  |
| Certificado de sexenios reconocidos por la comunidad de origen, si actualmente está cobrando<br>alguno                                                                                                    | S ADJUNTAR                    |  |  |  |  |
| ANTERIOR                                                                                                    | CONTINUAR                     |  |  |  |  |

**15.** Utilizando el botón "Adjuntar" asociado a cada documento, se mostrará un asistente desde el que se podrá seleccionar el archivo a adjuntar.

| Adjunte un archivo                                                                   |                  |
|--------------------------------------------------------------------------------------|------------------|
| Archivo                                                                              |                  |
| Seleccionar archivo Ningún archivo seleccionado                                      |                  |
| Tamaño máximo permitido de archivo adjunto: 10.00 MB<br>Extensiones permitidas: pdf. |                  |
|                                                                                      | ACEPTAR CANCELAR |

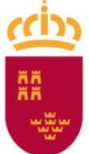

Dirección General de Recursos Humanos, Planificación Educativa e Innovación

16. Una vez seleccionado, se hará clic sobre "Aceptar".

| Adjunte un archivo                                                                                                    |                  |
|----------------------------------------------------------------------------------------------------|------------------|
| Archivo Seleccionar archivo Nominilla Andalucía.pdf Tamaño máximo permitido de archivo adjunto: 10.00 MB Extensiones permitidas: pdf. |                  |
|                                                                                                    | ACEPTAR CANCELAR |

**17.** Se mostrará el nombre del fichero anexado, permitiendo al interesado, descargarlo o eliminarlo en caso de error a la hora de seleccionar y subir el documento adecuado.

| Nominilla del último mes de la comunidad de origen, en la que conste el tipo de afiliación.                                                                                | Nominilla  | Andalucía.pdf |
|----------------------------------------------------------------------------------------------------|------------|---------------|
| Únicamente, en caso de no haberse incorporado a su comunidad de origen, en lugar de la nominilla,<br>deberá incorporar un certificado donde conste el tipo de afiliación * | 🛍 ELIMINAR | 📥 DESCARGAR   |
| debera incorporar un certificado donde conste en upo de annación.                                                                                                    |            |               |

**Nota importante: Se anexarán todos los documentos obligatorios**, y en su caso los no obligatorios cuando proceda. Por ejemplo, en el caso que el interesado cuente con habilitaciones reconocidas en la comunidad de origen, podrá adjuntarla en el apartado concreto.

**Nota importante:** Recuerde que, en el caso de habilitaciones reconocidas en la comunidad de origen, para docentes del Cuerpo de Infantil y Primaria es obligatorio el "certificado de habilitaciones reconocidas en su comunidad de origen" cuando sean distintas a la de acceso al Cuerpo. Asimismo, para el Cuerpo de docentes de Secundaria y Otros Cuerpos, es obligatorio el "certificado de las especialidades reconocidas en su comunidad de origen" cuando sean distintas a la de acceso al cuerpo.

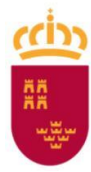

Dirección General de Recursos Humanos, Planificación Educativa e Innovación

| TOS PERSONALES                                                                                                    | DATOS LABORALES                                                                                                    | DOCUMENTOS APORTADOS                                                                                                    | RESUMEN                                                              |                                                |                                                                                    |
|----------------------------------------------------------------------------------------------------|----------------------------------------------------------------------------------------------------|----------------------------------------------------------------------------------------------------|----------------------------------------------------------------------|------------------------------------------------|------------------------------------------------------------------------------------|
| <u>Aportación de documentación para la toma de posesión de funcionarios docentes de fuera de la Región de Murcia</u> |                                                                                                    |                                                                                                    |                                                                      |                                                |                                                                                    |
| (Los ficheros ident                                                                                                  | ificados con * son obliga                                                                                                    | torios)                                                                                                    |                                                                      |                                                |                                                                                    |
| Nominilla del últim<br>Únicamente, en ca<br>deberá incorporar                                                        | io mes de la comunidad<br>so de no haberse incorp<br>un certificado donde co                                                                   | de origen, en la que conste el ti<br>orado a su comunidad de orige<br>nste el tipo de afiliación. *                                               | po de afiliación<br>n, en lugar de la                                | i.<br>a nominilla,                             | Nominilla Andalucía.pdf<br>ELIMINAR                                                |
| Hoja de Servicios                                                                                                    | prestados como docent                                                                                                    | e reconocidos en la comunidad                                                                                                    | de origen *                                                          |                                                | Hoja de servicios prestados en Andalucía.pdf                                       |
| Certificado de situ                                                                                                  | ación administrativa en                                                                                                    | su comunidad de origen *                                                                                                    |                                                                      |                                                | Certificado de situación administrativa en<br>Andalucía.pdf<br>ELIMINAR DESCARGAR  |
| Habilitaciones rece<br>Primaria es obliga<br>cuando sean distir<br>Cuerpos, es obliga<br>cuando sean distir          | onocidas en la comunid<br>torio el "certificado de ha<br>ntas a la de acceso al Cu<br>torio el "certificado de la<br>ntas a la de acceso al cu | ad de origen. Para docentes del<br>abilitaciones reconocidas en su<br>lerpo. Para el Cuerpo de docent<br>s especialidades reconocidas el<br>erpo. | Cuerpo de Infa<br>comunidad de o<br>es de Secundar<br>n su comunidad | ntil y<br>rigen"<br>ia y Otros<br>I de origen" | Certificado de especialidad X reconocida en<br>Andalucía.pdf<br>ELIMINAR LESCARGAR |
| Certificado de trie<br>alguno                                                                                        | nios reconocidos por la                                                                                                    | comunidad de origen, si actualr                                                                                                    | mente está cobi                                                      | rando                                          | Certificado de trienios de Andalucía.pdf                                           |
| Certificado de sexo<br>alguno                                                                                        | enios reconocidos por la                                                                                                    | a comunidad de origen, si actua                                                                                                    | imente está cob                                                      | orando                                         | Certificado de sexenios de Andalucía.pdf                                           |
| ANTERIOR                                                                                                    |                                                                                                    |                                                                                                    |                                                                      |                                                | CONTINUAR                                                                          |

**18.** Una vez que se hace clic sobre "Continuar" se mostrará la pestaña "**Resumen**", desde la que se podrá descargar y revisar el borrador de la solicitud que está realizándose.

| PROCEDIMIENTO: 4624 -<br>NÚMERO SOLICITUD: 00) | Aportación de docume<br>«P8mvJku1lJvxyTLPa | entación para la toma de posesión de funcionarios docentes de fuera de la Región de Murcia                        |
|------------------------------------------------|--------------------------------------------|----------------------------------------------------------------------------------------------------|
|                                                |                                            |                                                                                                    |
| DATOS PERSONALES                               | DATOS LABORALES                            | DOCUMENTOS APORTADOS RESUMEN                                                                                      |
| A continuad<br>presentación.                   | ción, puede descargar y                    | / consultar el borrador de la declaración. Si está conforme con los datos, haga clic en continuar para iniciar la |
|                                                |                                            | DESCARGAR BORRADOR                                                                                                |
| ANTERIOR                                       |                                            | CONTINUAR                                                                                                    |

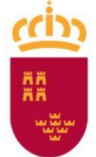

Dirección General de Recursos Humanos, Planificación Educativa e Innovación

**19.** Se recomienda descargar y revisar dicho borrador.

| Región de                                                                                                    | e Murcia                                                                                                    |                                                                                                    |                                                                   |                                                             |
|----------------------------------------------------------------------------------------------------|----------------------------------------------------------------------------------------------------|----------------------------------------------------------------------------------------------------|-------------------------------------------------------------------|-------------------------------------------------------------|
| ormación                                                                                                    | Profesional                                                                                                    |                                                                                                    |                                                                   |                                                             |
| Dirección (<br>Planificació                                                                                  | General de Recursos H<br>ón Educativa e Innovad                                                                                                    |                                                                                                    |                                                                   |                                                             |
| Órgai                                                                                                    | 4624<br>para la toma<br>de                                                                                                    | - Aportaci<br>de posesi<br>fuera de la<br>cción Gene                                                                                          | ón de docum<br>ón de funcior<br>a Región de N<br>eral de Planific | entación<br>narios docentes<br>lurcia<br>cación Educativa y |
| Recu                                                                                                    | rsos Humano                                                                                                    | os de Murci                                                                                                    | ia al que se d                                                    |                                                             |
| SERVI                                                                                                    |                                                                                                    | OCENTE                                                                                                    |                                                                   | A14038194                                                   |
| D - 4                                                                                                    | Dawaanalaa                                                                                                    |                                                                                                    |                                                                   |                                                             |
| Datos<br>NIF/NIE                                                                                             | ersonales                                                                                                    | Nombre Con                                                                                                    | npleto                                                            |                                                             |
| Datos<br>NIF/NIE                                                                                             | F Nacimiento                                                                                                    | Nombre Con                                                                                                    | npleto                                                            |                                                             |
| Datos<br>NIF/NIE<br>*****<br>Sexo                                                                            | F. Nacimiento     *****                                                                                                    | Nombre Con<br>**** ****<br>Telefóno                                                                                                    | Email                                                             | ido1@murciaeduca.es                                         |
| Datos<br>NIF/NIE<br>*****<br>Sexo<br>H<br>Direcci                                                            | Fersonales     F. Nacimiento     **/**/****                                                                                                    | Nombre Con           ****         ****           Telefóno         *********                                                                   | npleto<br>***<br>Email<br>nombre.apelli                           | ido1@murciaeduca.es                                         |
| Datos<br>NIF/NIE<br>*****<br>Sexo<br>H<br>Direcci                                                            | Personales                                                                                                    | Nombre Con           ****         ****           Telefóno         *********           **********         ************************************ | npleto<br>***<br>Email<br>nombre.apelli                           | ido1@murciaeduca.es                                         |
| Datos<br>NIF/NIE<br>*****<br>Sexo<br>H<br>Direcci<br>** ***                                                  | Fersonales      F. Nacimiento     **/**/****      ón      Laborales                                                                                                    | Nombre Con           *****           Telefóno           ************************************                                                  | npleto<br>Email<br>nombre.apelli                                  | ido1@murciaeduca.es                                         |
| Datos<br>NIF/NIE<br>*****<br>Sexo<br>H<br>Direcci<br>** ***<br>Datos<br>Comun                                | F. Nacimiento     **/**/****      ón     ***     Laborales                                                                                                    | Nombre Con           ****         ****           Telefóno         **********           ************************************                   | npleto<br>***<br>Email<br>nombre.apelli                           | ido1@murciaeduca.es                                         |
| Datos<br>NIF/NIE<br>*****<br>Sexo<br>H<br>Direcci<br>** ***<br>Datos<br>Comun<br>01 - AN                     | F. Nacimiento     **/**/****      F. Nacimiento     **/**/****      fon      ***      Laborales  iidad Autónoma d  IDALUCIA                                                      | Nombre Con           *****           Telefóno           ************************************                                                  | npleto<br>Email<br>nombre.apelli                                  | ido1@murciaeduca.es                                         |
| Datos<br>NIF/NIE<br>*****<br>Sexo<br>H<br>Direcci<br>** ***<br>Datos<br>Comun<br>01 - AN<br>Cuerpo           | F. Nacimiento     **/**/****      f. Nacimiento     **/**/****      ón      taborales      idad Autónoma d      IDALUCIA     o de ingreso                                        | Nombre Con           *****           Telefóno           ************************************                                                  | npleto<br>***<br>Email<br>nombre.apelli                           | ido1@murciaeduca.es                                         |
| Datos<br>NIF/NIE<br>*****<br>Sexo<br>H<br>Direcci<br>** ***<br>Datos<br>Comun<br>01 - AN<br>Cuerpo<br>0590 - | F. Nacimiento     **/**      F. Nacimiento     **/**/****      ón      *** ** ****** *****      Laborales      idad Autónoma d      IDALUCIA     o de ingreso      CUERPO DE PRO | Nombre Con<br>***** Telefóno  *********  ************************                                                                             | npleto<br>Email<br>nombre.apelli<br>*****                         | ido1@murciaeduca.es                                         |

**20.** Una vez revisado, se hará clic sobre el botón "Continuar". La aplicación preguntará al interesado si desea continuar con la fase de "Presentador y Firma" del procedimiento de sede electrónica. En caso de que todo sea correcto se pulsará en "Sí".

| Presentar                                                                 | ×    |
|---------------------------------------------------------------------------|------|
| Los datos no se podrán editar a partir de este momento. ¿Desea continuar? |      |
|                                                                           | NOSÍ |

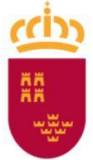

Dirección General de Recursos Humanos, Planificación Educativa e Innovación

**21.** En esta fase del presentador se mostrarán de nuevo los datos personales del interesado, así como la información sobre notificaciones, el listado de documentos anexos a la presentación, y la cláusula de protección de datos.

| ESENTACIÓN<br>OCEDIMIENTO: <b>4624 - Aportación de</b><br>IGANO DIRECTIVO: <b>DIRECCIÓN GENE</b><br>FERENCIA PRESENTACIÓN: ********                                                      | documentación para la toma de posesión de fun<br>RAL DE RECURSOS HUMANOS, PLANIFICACIÓN E                                                                                                    | cionarios docentes de fuera de la Región<br>DUCATIVA E INNOVACIÓN                                                                                                    | ı de Murcia                                                                                 |
|----------------------------------------------------------------------------------------------------|----------------------------------------------------------------------------------------------------|----------------------------------------------------------------------------------------------------|---------------------------------------------------------------------------------------------|
| 1                                                                                                    | 2                                                                                                    |                                                                                                    | 3                                                                                           |
| Inicio                                                                                                    | Firma                                                                                                    |                                                                                                    | Fin                                                                                         |
| Realiza la presentación                                                                                                    |                                                                                                    |                                                                                                    |                                                                                             |
| Los campos marcados con un * son                                                                                                    | obligatorios.                                                                                                    |                                                                                                    |                                                                                             |
| Interesado                                                                                                    |                                                                                                    |                                                                                                    |                                                                                             |
| Datos del interesado                                                                                                    |                                                                                                    |                                                                                                    |                                                                                             |
| Nombre *<br>Nombre                                                                                                    | Primer Apellido *<br><b>Apellido 1</b>                                                                                                    | Segundo Apellido<br>Apellido2                                                                                                    |                                                                                             |
| NIF / NIE *<br>********                                                                                                    |                                                                                                    |                                                                                                    |                                                                                             |
| Información de notificación                                                                                                    |                                                                                                    |                                                                                                    |                                                                                             |
| Los actos y resoluciones administra<br>Habilitada Única (DEHú), conform<br>empleados públicos y personas qu<br>Pueden acceder a las notificacione<br>Además de los avisos de notificacio | itivos que se deriven de la tramitación de esta solicitu<br>le al artículo 14.2 de la Ley 39/2015 (personas jurídic<br>e los representen).<br>s DEHú en https://dehu.redsara.es o en carpeta ciuda<br>ón que se realicen desde DEHú, puede indicarnos una | ud serán notificados electrónicamente por<br>as, entidades sin personalidad jurídica, pro<br>dana https://sede.administracion.gob.es/ci<br>a dirección de correo electrónico y/o un nº | <b>Dirección Electrónica</b><br>fesionales colegiados,<br>arpeta/<br>de teléfono móvil para |
| que se le avise cuando se le envíen<br>Email                                                                                                    | nuevas notificaciones.<br>Teléfono móvil                                                                                                    |                                                                                                    |                                                                                             |
|                                                                                                    |                                                                                                    |                                                                                                    |                                                                                             |
|                                                                                                    |                                                                                                    |                                                                                                    |                                                                                             |

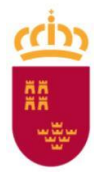

Dirección General de Recursos Humanos, Planificación Educativa e Innovación

| Documentos adjuntos a la presentación                                         |                                                           |
|-------------------------------------------------------------------------------|-----------------------------------------------------------|
| Anexos a aportar en la presentación                                           |                                                           |
| Certificado *                                                                 | Hoja de servicios prestados en AndalucÃa.pdf              |
| Certificado                                                                   | Certificado de situación administrativa en AndalucÃa.pdf  |
| Acreditación *                                                                | Certificado de especialidad X reconocida en AndalucÃa.pdf |
| Certificación *                                                               | Nominilla AndalucÃa.pdf                                   |
| Certificación                                                                 | Certificado de trienios de AndalucÃa.pdf                  |
| Certificación                                                                 | Certificado de sexenios de AndalucÃa.pdf                  |
| Otros documentos que desea adjuntar a la presentación                         |                                                           |
| Otro anexo<br>Puede añadir anexos adicionales aportados por el interesado.    | <b>Ø</b> ADJUNTAR                                         |
| Otro anexo<br>Puede añadir anexos adicionales aportados por el interesado.    |                                                           |
| Otro anexo<br>Ø Puede añadir anexos adicionales aportados por el interesado.  | <b>#</b> ADJUNTAR                                         |
| En caso necesario puede añadir más documentos que desea adjuntar a la present | ación (hasta un máximo total de 10).                      |
| + AÑADIR OTRO ANEXO                                                           |                                                           |
|                                                                               |                                                           |

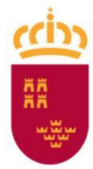

Dirección General de Recursos Humanos, Planificación Educativa e Innovación

| resentar                                                           |                                                                                                    |  |  |  |
|--------------------------------------------------------------------|----------------------------------------------------------------------------------------------------|--|--|--|
|                                                                    | CLÁUSULA DE PROTECCIÓN DE DATOS                                                                                                    |  |  |  |
|                                                                    | Responsable del tratamiento: Dirección General de Recursos Humanos, Planificación Educativa e Innovación (Avda. de la Fama, 15, 30006 Murcia,<br>Teléfono: 968 279623)                                                                                                    |  |  |  |
|                                                                    | Finalidad del tratamiento: Aportación de documentación para la toma de posesión de funcionarios docentes de fuera de la CARM.                                                                                                    |  |  |  |
|                                                                    | Categoría de datos y procedencia de los mismos: los datos que se tratan son identificativos, económicos y profesionales y se obtienen del propio<br>interesado.                                                                                                    |  |  |  |
|                                                                    | Legitimación para el tratamiento: el ejercicio de los poderes públicos conferidos al responsable del tratamiento en virtud de lo dispuesto en el art.<br>6.1. e del Reglamento (UE) 2016/679 de Protección de Datos, en relación con el texto refundido de la Ley de Función Pública de la Región de Murcia<br>aprobado por decreto Legislativo 1/2001 de 26 de enero. |  |  |  |
|                                                                    | Destinatarios de los datos: No se cederán datos a terceros.                                                                                                    |  |  |  |
|                                                                    | Ejercicio de derechos:                                                                                                    |  |  |  |
|                                                                    | Puede ejercitar sus derechos de acceso, rectificación, supresión y oposición, limitación, portabilidad en relación a sus datos personales dirigiéndose al responsable.                                                                                                    |  |  |  |
|                                                                    | Puede consultar la información y requisitos del procedimiento de ejercicio de derechos (2736) en el apartado de PROTECCIÓN DE DATOS de la<br>Web www.carm.es                                                                                                    |  |  |  |
|                                                                    | En cualquier caso, puede presentar una reclamación ante la Agencia Española de Protección de Datos (AEPD).                                                                                                    |  |  |  |
|                                                                    | Para más información puede dirigirse a la guía de procedimientos y publicada en https://www.carm.es/web/pagina?<br>IDCONTENIDO=62678&IDTIPO=100&RASTRO=c672\$m                                                                                                    |  |  |  |
|                                                                    | Contacto Delegado de Protección de Datos: dpdigs@listas.carm.es                                                                                                    |  |  |  |
| En la siguiente pantalla podrá visualizar o firmar su presentación |                                                                                                    |  |  |  |
|                                                                    |                                                                                                    |  |  |  |
| (                                                                  | CONTINUAR                                                                                                    |  |  |  |
|                                                                    |                                                                                                    |  |  |  |

**22.** Se recomienda revisar que se han adjuntado todos los documentos que el interesado desea proporcionar, y que se han rellenado los datos del bloque de "Información de notificación". A continuación, se hará clic sobre "Continuar".

| Información de notificación                                                                                                    |                                                                                                    |  |  |  |  |
|----------------------------------------------------------------------------------------------------|----------------------------------------------------------------------------------------------------|--|--|--|--|
| Los actos y resoluciones administrativos que se deriven de la tramitación de esta solicitud serán notificados electrónicamente por <b>Dirección Electrónica</b><br>Habilitada Única (DEHú), conforme al artículo 14.2 de la Ley 39/2015 (personas jurídicas, entidades sin personalidad jurídica, profesionales colegiados,<br>empleados públicos y personas que los representen). |                                                                                                    |  |  |  |  |
| Pueden acceder a las notificaciones DEHú en https://dehu.redsara.es o en carpeta ciudadana https://sede.administracion.gob.es/carpeta/                                                                                                    |                                                                                                    |  |  |  |  |
| Además de los avisos de notificación que se rea<br>que se le avise cuando se le envíen nuevas noti                                                                                                    | Además de los avisos de notificación que se realicen desde DEHú, puede indicarnos una dirección de correo electrónico y/o un nº de teléfono móvil para<br>que se le avise cuando se le envíen nuevas notificaciones. |  |  |  |  |
| Email                                                                                                    | Teléfono móvil                                                                                                    |  |  |  |  |
| nombre.apellido1@murciaeduca.es                                                                                                    | - *********                                                                                                    |  |  |  |  |
|                                                                                                    |                                                                                                    |  |  |  |  |

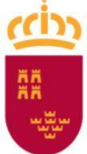

Dirección General de Recursos Humanos, Planificación Educativa e Innovación

**23.** La solicitud llegará a la parte de revisión final y firma.

| PRESENTACIÓN<br>PROCEDIMIENTO: 4624 - Aportación de documentación para la toma de posesión de funcionarios docentes de fuera de la Región de Murcia<br>ÓRGANO DIRECTIVO: DIRECCIÓN GENERAL DE RECURSOS HUMANOS, PLANIFICACIÓN EDUCATIVA E INNOVACIÓN<br>REFERENCIA PRESENTACIÓN: *********************                                                                                                    |  |  |  |  |  |                 |
|----------------------------------------------------------------------------------------------------|--|--|--|--|--|-----------------|
| Inicio   Inicio   3                                                                                                    |  |  |  |  |  |                 |
| Su presentación                                                                                                    |  |  |  |  |  |                 |
| <ul> <li>Para finalizar el procedimiento es necesario que firme su presentación. Si lo desea, también puede ver su presentación antes de firmarla.<br/>Una vez firmada la presentación, en la siguiente pantalla podrá ver un recibo justificante.</li> <li>Declaro que son ciertos los datos a firmar, muestro mi conformidad con el contenido del documento y confirmo mi voluntad de firmar.</li> </ul> |  |  |  |  |  |                 |
|                                                                                                    |  |  |  |  |  | E VER DOCUMENTO |
| VOLVER A LA PANTALLA ANTERIOR                                                                                                    |  |  |  |  |  |                 |

24. El interesado podrá consultar el documento que se va a firmar utilizando el botón "Ver documento".

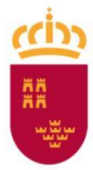

Dirección General de Recursos Humanos, Planificación Educativa e Innovación

| Fecha: | Región de Murcia PROCEDIMIENTO: 4624<br>TRÁMITE: DI005<br>REFERENCIA PRESENTACIÓN: ************************************                                                                                                    |  |  |  |  |  |
|--------|----------------------------------------------------------------------------------------------------|--|--|--|--|--|
|        | PROCEDIMIENTO: 4624 - Aportación de documentación para la toma de posesión de funcionarios docentes de fuera de la Región de Murcia<br>ÓRGANO DIRECTIVO: DIRECCIÓN GENERAL DE RECURSOS HUMANOS, PLANIFICACIÓN EDUCATIVA E INNOVACIÓN<br>TRÁMITE: DI005                                                                                                    |  |  |  |  |  |
|        | REALIZA LA PRESENTACIÓN                                                                                                    |  |  |  |  |  |
|        | ☐ Interesado                                                                                                    |  |  |  |  |  |
|        | DATOS DEL INTERESADO                                                                                                    |  |  |  |  |  |
|        | Nombre         Primer Apellido         Segundo Apellido           Nombre         Apellido1         Apellido2                                                                                                    |  |  |  |  |  |
|        | NIF ********                                                                                                    |  |  |  |  |  |
|        | INFORMACIÓN DE NOTIFICACIÓN                                                                                                    |  |  |  |  |  |
|        | Los actos y resoluciones administrativos que se deriven de la tramitación de esta solicitud serán notificados electrónicamente por<br>Dirección Electrónica Habilitada Única (DEHú), conforme al artículo 14.2 de la Ley 39/2015 (personas jurídicas, entidades sin<br>personalidad jurídica, profesionales colegiados, empleados públicos y personas que los representen).<br>Pueden acceder a las notificaciones DEHú en https://dehu.redsara.es o en carpeta ciudadana https://sede.administracion.gob.es/ |  |  |  |  |  |
|        | carpeta/<br>Además de los avisos de notificación que se realicen desde DEHú, puede indicarnos una dirección de correo electrónico y/o un nº<br>de teléfono móvil para que se le avise cuando se le envíen nuevas notificaciones.                                                                                                    |  |  |  |  |  |
|        | Email nombre.apellido1@murciaeduca.es Teléfono móvil                                                                                                    |  |  |  |  |  |
|        |                                                                                                    |  |  |  |  |  |
|        | DOCUMENTOS ADJUNTOS A LA PRESENTACION                                                                                                    |  |  |  |  |  |
|        | Anexos aportados en la presentación                                                                                                    |  |  |  |  |  |
|        | Anexo 1: Certificado<br>Nombre archivo: Hoja de servicios prestados en AndalucÃa.pdf<br>Identificador: ES_A14038194_2025_DOCH179897619M1748245382645RBC<br>Huella digital (SHA-512):<br>32e9449385150711685707e6950736c38f384440b8as4f718f1b595c70672d956a134f1c2998594dbde224                                                                                                    |  |  |  |  |  |

**25.** Una ver que el documento sea revisado, podrá "declarar que son ciertos los datos a firmar, que muestra su conformidad con el contenido del documento, y que confirma su voluntad de firmar". Una vez marcada dicha declaración, se habilitará el botón "Firmar presentación".

| Su presentación                                                                                                    |  |  |  |  |  |
|----------------------------------------------------------------------------------------------------|--|--|--|--|--|
| Para finalizar el procedimiento es necesario que firme su presentación. Si lo desea, también puede ver su presentación antes de firmarla.<br>Una vez firmada la presentación, en la siguiente pantalla podrá ver un recibo justificante. |  |  |  |  |  |
| <ul> <li>Declaro que son ciertos los datos a firmar, muestro mi conformidad con el contenido del documento y confirmo mi voluntad de firmar.</li> <li>VER DOCUMENTO</li> <li>FIRMAR PRESENTACIÓN</li> </ul>                              |  |  |  |  |  |
| <b>&lt; VOLVER A LA PANTALLA ANTERIOR</b>                                                                                                    |  |  |  |  |  |

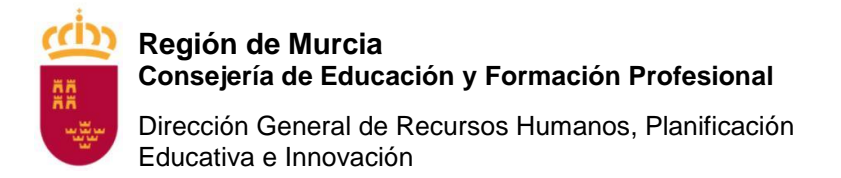

**26.** Una vez firmada la presentación, se mostrará un mensaje como que se ha completado el procedimiento, y se podrá descargar el "justificante de la presentación".

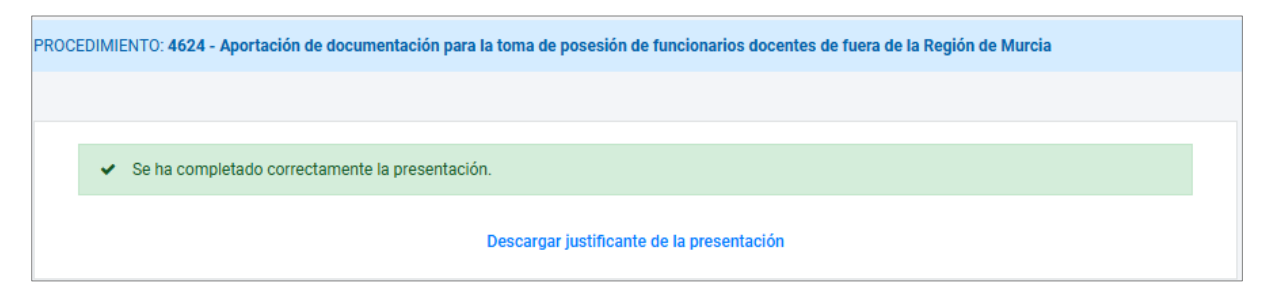

**27.** Si tiene todos los datos personales adecuadamente en el sistema, si consulta su cuenta de correo debería tener una copia de dicha solicitud.

| M    | Gmail         | Q Buscar correo       | ± • · · ⑦ ③ Ⅲ [vinion of a state ]                                                |
|------|---------------|-----------------------|-----------------------------------------------------------------------------------|
| 0    | Redactar      | □ • c :               | 1–50 de 33.974 < 🗲 🗲                                                              |
| Care |               | 🗌 🕁 🕨 noreply@carm.es | [PAECARM] Copia de su solicitud para el formulario 4624 - Estimado/a ciud @ 10:24 |
|      | Recibidos 3.4 | 34                    | justificante_462                                                                  |
| ☆    | Destacados    |                       |                                                                                   |